## **Tips Komputer: Mengatasi Error Windows Virtual Memory**

Dalam teknologi modern saat ini, perangkat lunak komputer memerlukan sejumlah besar sumber daya sistem dan RAM. Microsoft Windows memang melakukan yang terbaik untuk memanfaatkan apa memori yang Anda sudah memiliki terpasang, namun, dalam banyak kasus itu tidak hanya lebih dari cukup untuk mengoperasikan banyak kursus-kursus. Windows akan menggunakan sesuatu yang dinamakan memori Virtual, yang pada dasarnya hanya beberapa dialokasikan ruang komputer akan menggunakan jika Anda memilih tidak memiliki cukup memori (RAM). Jika Anda multitasking Anda pada dasarnya mungkin berakhir mengalami galat yang mungkin mengatakan "sistem Anda rendah pada memori virtual". Posting ini akan menjelaskan sedikit tentang hal itu, dan menawarkan Anda beberapa sistem terkait komputer tips tentang cara untuk memperbaiki masalah ini.

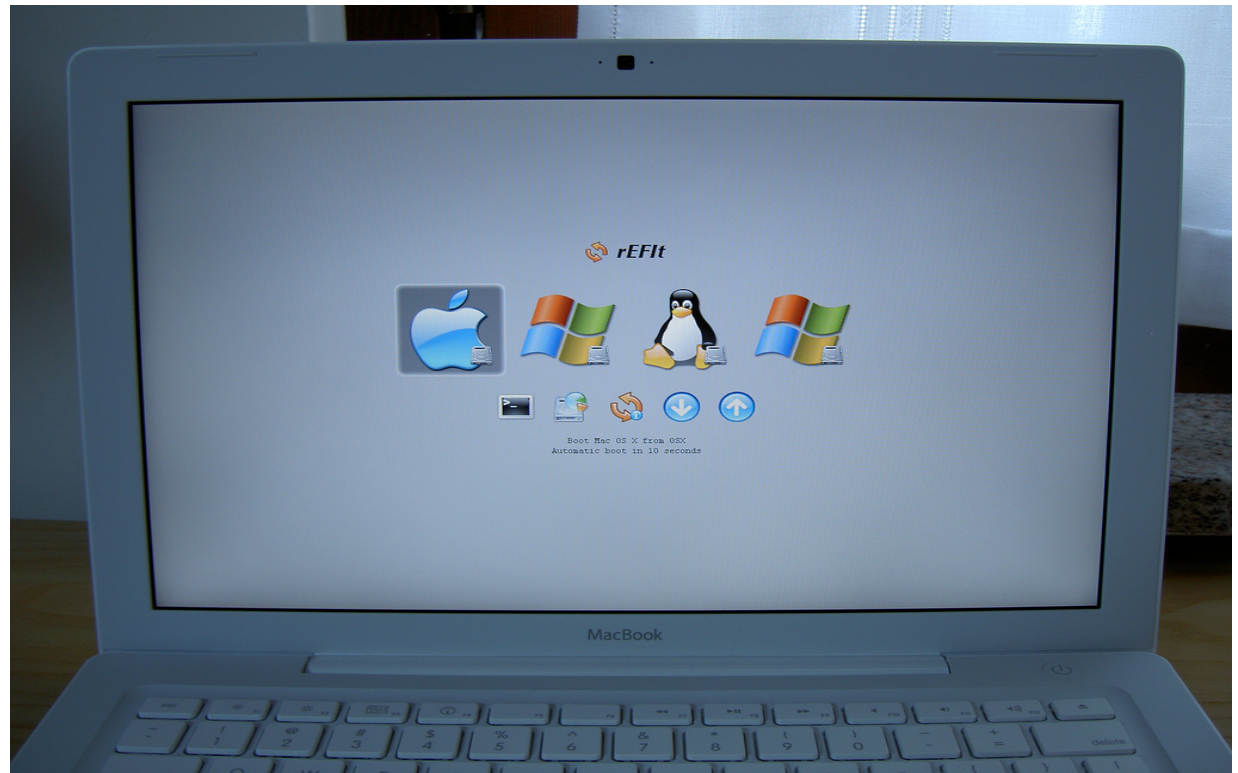

Gambar 1: cara mempercepat kinerja komputer

Jika Anda kebetulan melihat bahwa komputer Anda dapat berjalan lamban, bisa jadi bahwa tubuh Anda rendah pada memori elektronik, dan Anda mungkin harus meningkatkan. Untuk melakukan ini, Anda perlu mempelajari beberapa informasi tentang komputer Anda dan sistem operasi pertama. Windows biasanya mengalokasikan jumlah tertentu memori ini dengan hanya menghitung berapa banyak memori RAM yang sebenarnya, Anda memiliki. Maka akan menghasilkan file halaman untuk bekerja dengan perhitungan ini, itu harus juga memperhitungkan berapa banyak ram yang akan memerlukan sistem operasi, Windows versi berbeda menggunakan jumlah yang berbeda.

• *cara belajar komputer bagi pemula :* http://redesdigital.com.mx/index.php/redes/article/viewFile/199/199199

Solusi dasar lainnya adalah membersihkan hard disk Anda sedikit seperti windows rumah akan secara otomatis mencoba menggunakan komponen itu untuk menciptakan memori virtual. Perangkat lunak Windows tidak dapat pada dasarnya membedakan antara apa adalah beberapa memory RAM berbasis dan apa jendela dikembangkan "memori virtual". Jika Anda memiliki cukup ruang pada drive utama Anda, dalam hal ini dengan mudah bisa mengatasi galat. Sebelum Anda

mengganti pengaturan melalui Anda Anda control panel, Anda harus menjalankan disk proses ini. Dalam hal ruang memori virtual akan ditempatkan pada hard-drive, ia akan bekerja lebih efisien dalam hal bit berdekatan daripada terfragmentasi seluruh.

Langkah-langkah pada tips tentang cara untuk mengubah pilihan memori virtual adalah sebagai berikut:

Pada desktop Anda sendiri kanan mouse klik tentang "My Computer" kepala ke "properties".

- 1. Klik tab "advanced", dan klik "pengaturan" tombol di bagian kinerja.
- 2. pada "Kinerja pilihan" klik tab "maju"
- 3. beberapa. Klik tombol "perubahan" dalam bagian memori virtual.
- 4. Beberapa kali. Pilih opsi "sistem mempertahankan ukuran"
- 5. Klik berlaku atau OK sampai ke desktop.

Jika solusi ini langsung tidak bekerja, pilihan lain yang cukup efektif dan akan menghilangkan pesan kesalahan "produk Anda rendah pada memori virtual" adalah untuk menambahkan lebih baik tua RAM untuk sistem komputer Anda. Hari ini memori cukup murah. Sayangnya, ini mungkin tidak selalu berlaku karena kadang-kadang Anda sudah mungkin membuat penggunaan jumlah maksimum memori yang diizinkan pada motherboard Anda.

Dalam hal semua ini gagal dan Anda bahkan sekarang menerima pesan "sistem Anda rendah pada memori digital" Anda mungkin ingin mengambil catatan dari segala sesuatu yang Anda lakukan ketika masalah ini terjadi. Bisa jadi bahwa Anda menjalankan program yang menyebabkan konflik dalam sistem mungkin bisa kereta atau rusak.

Jika komputer lambat dan lamban, dan Anda memiliki telah mendapatkan pesan "sistem Anda pasti rendah virtual penyimpanan" silakan kunjungi komputer tidak cepat cukup **website tips dan trik mempercepat komputer** anda pada url <u>www.oktrik.com</u> untuk memperbaiki masalah ini dengan tidak ada biaya komputer tips dan solusi.